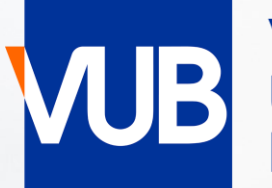

# VRIJE UNIVERSITEIT BRUSSEL

## VUB-STUDENT TIMETABLES

ACADEMIC YEAR 2024-2025

## QUICK START GUIDE

# GO TO THE LINK BELOW, AND CLICK ON STUDENT <u>VUB CLASS SCHEDULE</u>

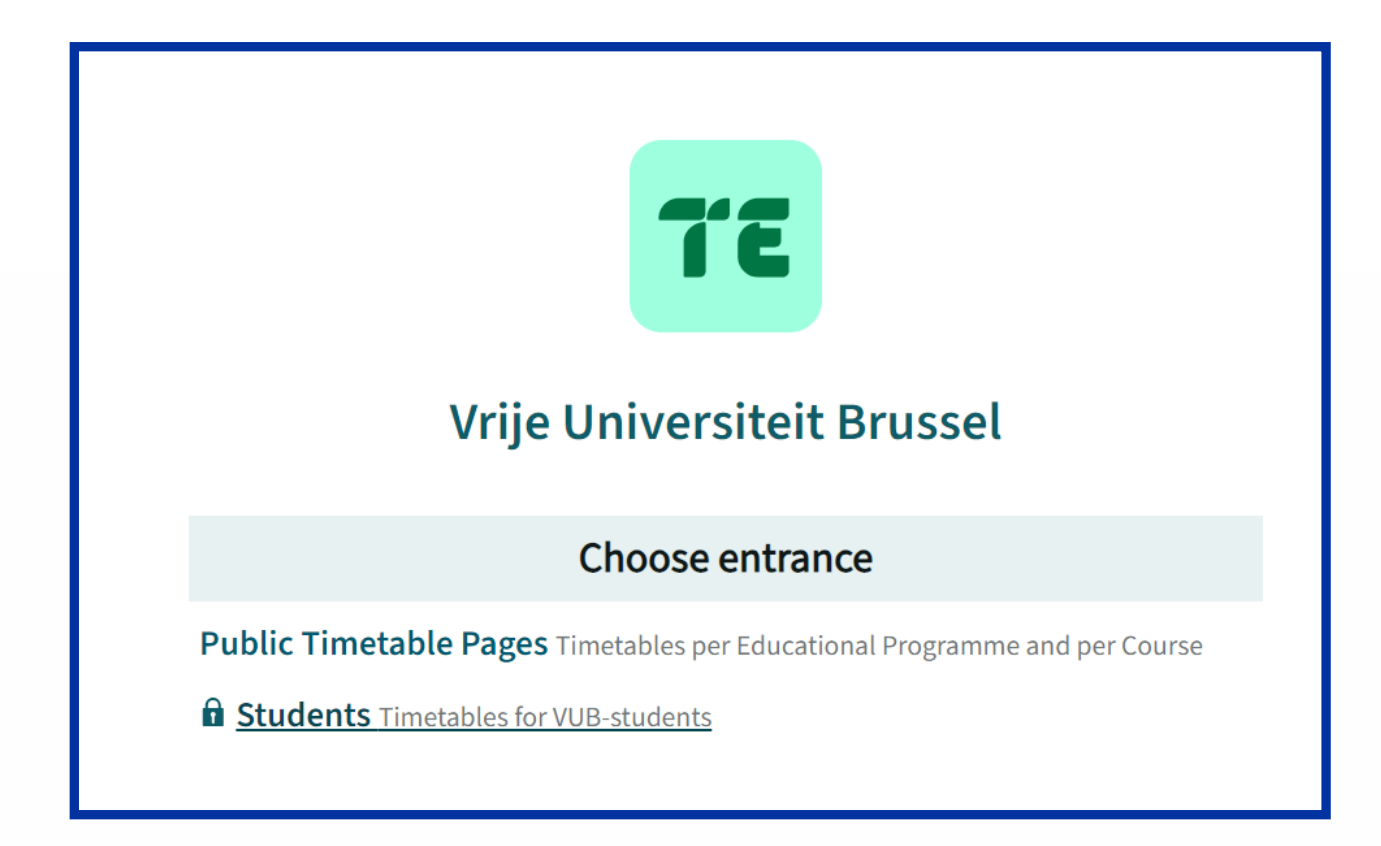

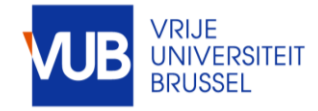

#### LOG IN WITH WITH SSO STUDENT

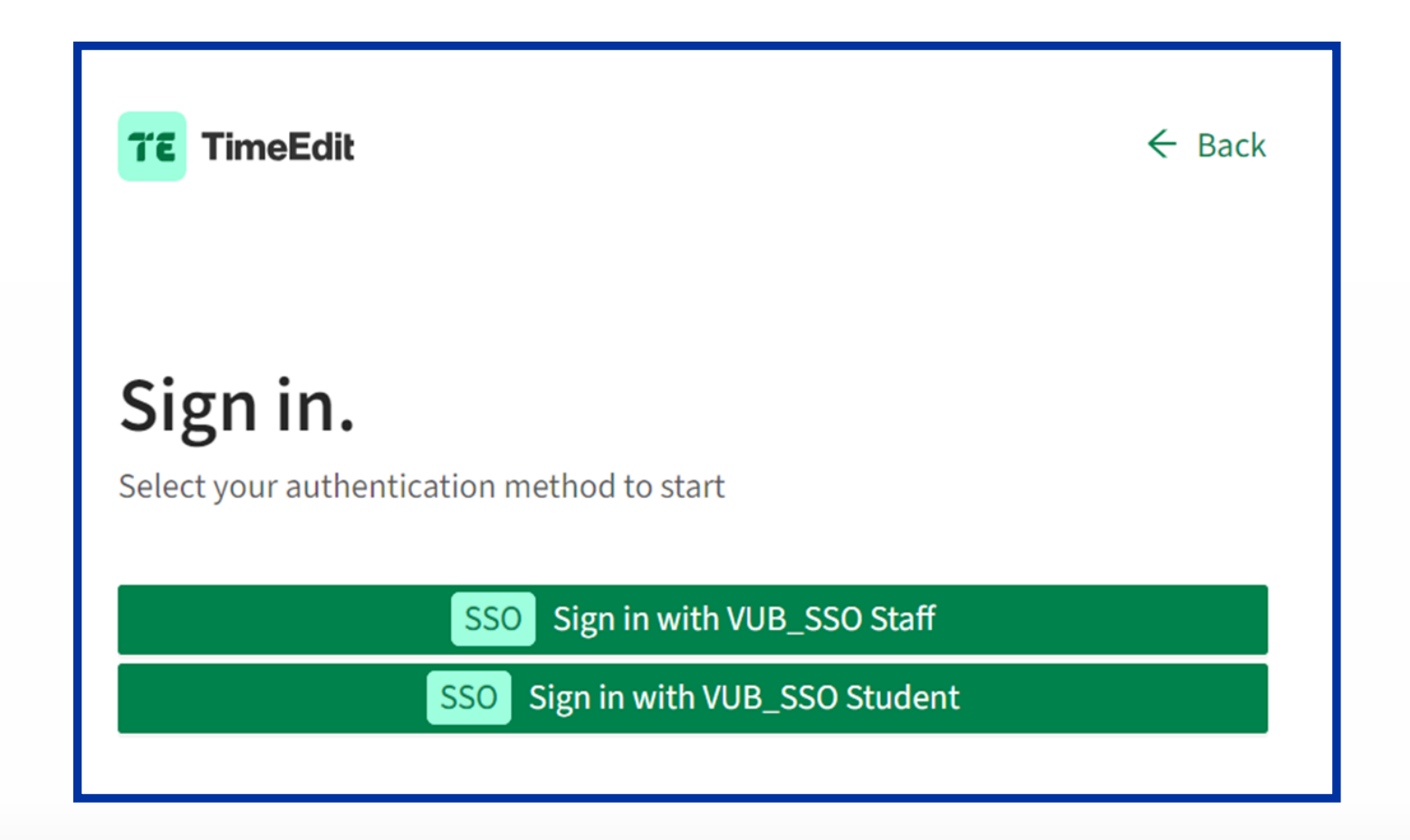

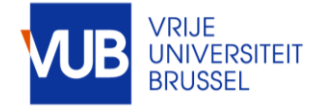

#### COMPOSE YOUR TIMETABLE YOURSELF PICK A PERIOD OR CHOOSE A WEEK

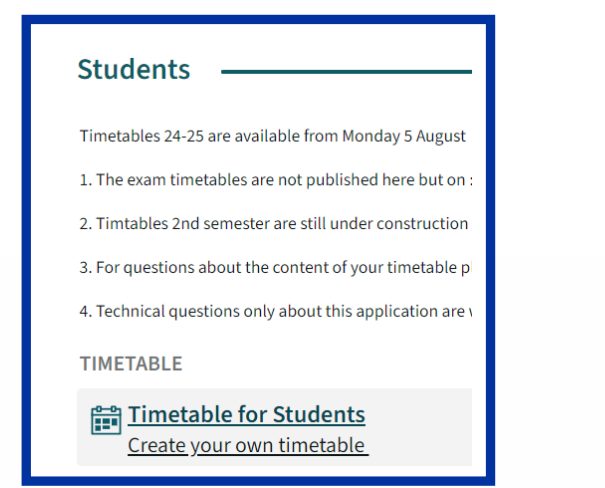

| < | wk02 > 23-09-2024<br>wk02 |
|---|---------------------------|
|   | 24-25 1ste semester       |
|   | academiejaar 24-25        |
|   | 24-25 2de semester        |

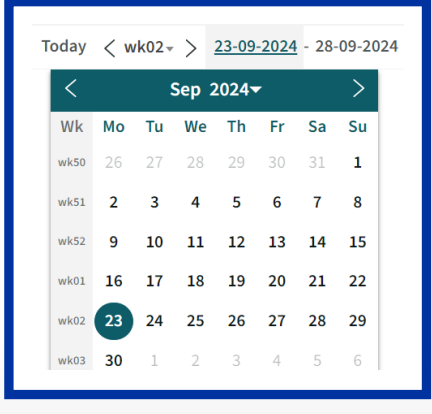

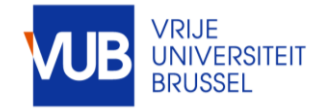

VUB Student Timetables 25-9-2024 | 4

#### ! SOME ABBREVIATIONS ARE IN DUTCH IN THE STUDENT SYSTEM FOR ENGLISH PROGRAMMES, STUDENT GROUPS AND COURSES

SOME EXAMPLES

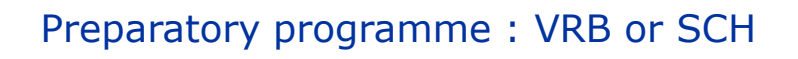

#### 1VRB Communication Studies - Standaard traject (2425), ES

Model trajectory : standaardtraject

Lecture : hoorcollege Tutorial : werkcollege

Hoorcollege Werkcollege Multiple Les type

The complete student group : algemeen Lecture : HOC Tutorial Group 2 : WPO GRP 02

Business Information Systems 1021460ANR (WPO GRP 02 BUEC - 2425)

Business Information Systems 1021460ANR (Algemeen 2425)

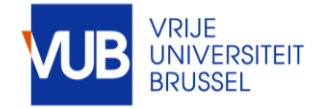

SEARCH FOR STUDY PROGRAMME, COURSES, LECTURES, TUTORIAL-STUDENTGROUPS, OR COMBINATIONS HEREOF

TRANSFER YOUR SEARCH RESULT TO MY CRITERIA, USING THE PLUS SIGN

FOR COMBINATIONS OF E.G. MODEL TRAJECTORY YEAR AND COURSE, CLICK ON SHOW SCHEDUL

| VUB V                                  | /rije Universiteit Brussel                                |  |  |  |  |
|----------------------------------------|-----------------------------------------------------------|--|--|--|--|
| Vrije Uni                              | versiteit Brussel / Students / Timetable for Students     |  |  |  |  |
| Today < wk02 -> Now Full week Q Search |                                                           |  |  |  |  |
|                                        | Search                                                    |  |  |  |  |
|                                        | Standard Study Path ~ 1VRB communication : Q Search       |  |  |  |  |
| Faculty modeltraje                     |                                                           |  |  |  |  |
|                                        | Add: Standard Study Path Separator + Filter &&            |  |  |  |  |
|                                        | Make a new search with the criteria under this Separator. |  |  |  |  |

#### My criteria 🕕

1VRB Communication Studies - Standaard traject (2425), ES

Advanced Academic English 4023901DNR (WPO1 2425)

1

+

Gender, Diversity and Politics (2425), 4012537FNR

Show schedule

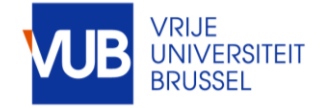

#### USED ABBREVATIONS FOR STUDY PROGRAMMES AND YEARS

| 1 <sup>ste</sup> Bachelor                  | 1BA    |
|--------------------------------------------|--------|
| 2 <sup>de</sup> Master                     | 2MA    |
| 1 <sup>ste</sup> Educational Master        | 1EduMa |
| Preparatory programme                      | 1VRB   |
| 1 <sup>ste</sup> year Advanced Master      | 1MNM   |
| 1 <sup>ste</sup> year Transition programme | 1SCH   |
| 1 <sup>ste</sup> year Postgraduate         | 1PG    |
| Lifelong learning                          | PV     |

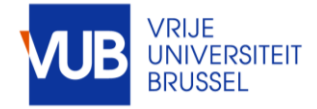

#### VIEW IN GRAPHICAL FORM OF IN TEXT FORM

#### SAVE YOUR SEARCH BY CLICKING ON SAVE FAVORITE

| rije Uni<br>oday | <pre>versiteit Brussel / Public Timetable Pag </pre> 24-25 SEM1 > 16-09-2024 ·              | 9    |                        |                                  |              |         |             |             |       |
|------------------|---------------------------------------------------------------------------------------------|------|------------------------|----------------------------------|--------------|---------|-------------|-------------|-------|
| 12:00            | Mon                                                                                         |      | E <b>¶ <u>S</u>ave</b> | ave favo                         | orite        | 17 S    | iub:<br>Thu | scribe      |       |
| 13:00            | 13:00<br><b>12x wk02-wk08, wk10-wk14</b><br>Introduction to Communication<br>Studies (2425) |      | Time                   |                                  |              |         | web         | type of     | room  |
| 14:00            | Q.C                                                                                         | vk0: | 2 Mon 23-09-2          | 024                              | teacher      | remarks | page        | lesson      | numbe |
|                  | Badran Yazan<br>Hoorcollege                                                                 |      | 13:00 - 15:00          | Introduction to<br>Communication | Badran Yazan |         |             | Hoorcollege | Q.C   |

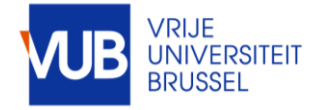

### CLICK ON A TIMEBLOCK TO SEE MORE INFORMATION

| Monday   | 13:00 - 15:00           |                                                                  |
|----------|-------------------------|------------------------------------------------------------------|
| 23       | course                  | Introduction to Communication Studies (2425)                     |
| Sop 2024 | room number             | Q.C                                                              |
| wk02     | teacher                 | Badran Yazan                                                     |
|          | type of lesson          | Hoorcollege                                                      |
|          | student group           | Introduction to Communication Studies 1020436AER (Algemeen 2425) |
|          | campus                  | Etterbeek                                                        |
|          | catalog number          | 1020436AER                                                       |
|          | study programme         | BA Social Sciences - Startplan (2425)                            |
|          |                         | VRB Communication Studies -<br>Standaard traject (2425)          |
|          | study programme<br>year | 1BA Social Sciences - Startplan (2425)                           |
|          |                         | 1VRB Communication Studies -<br>Standaard traject (2425)         |
|          | Show reservation i      | nformation                                                       |

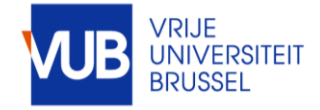

#### PERSONALIZE YOUR LAYOUT

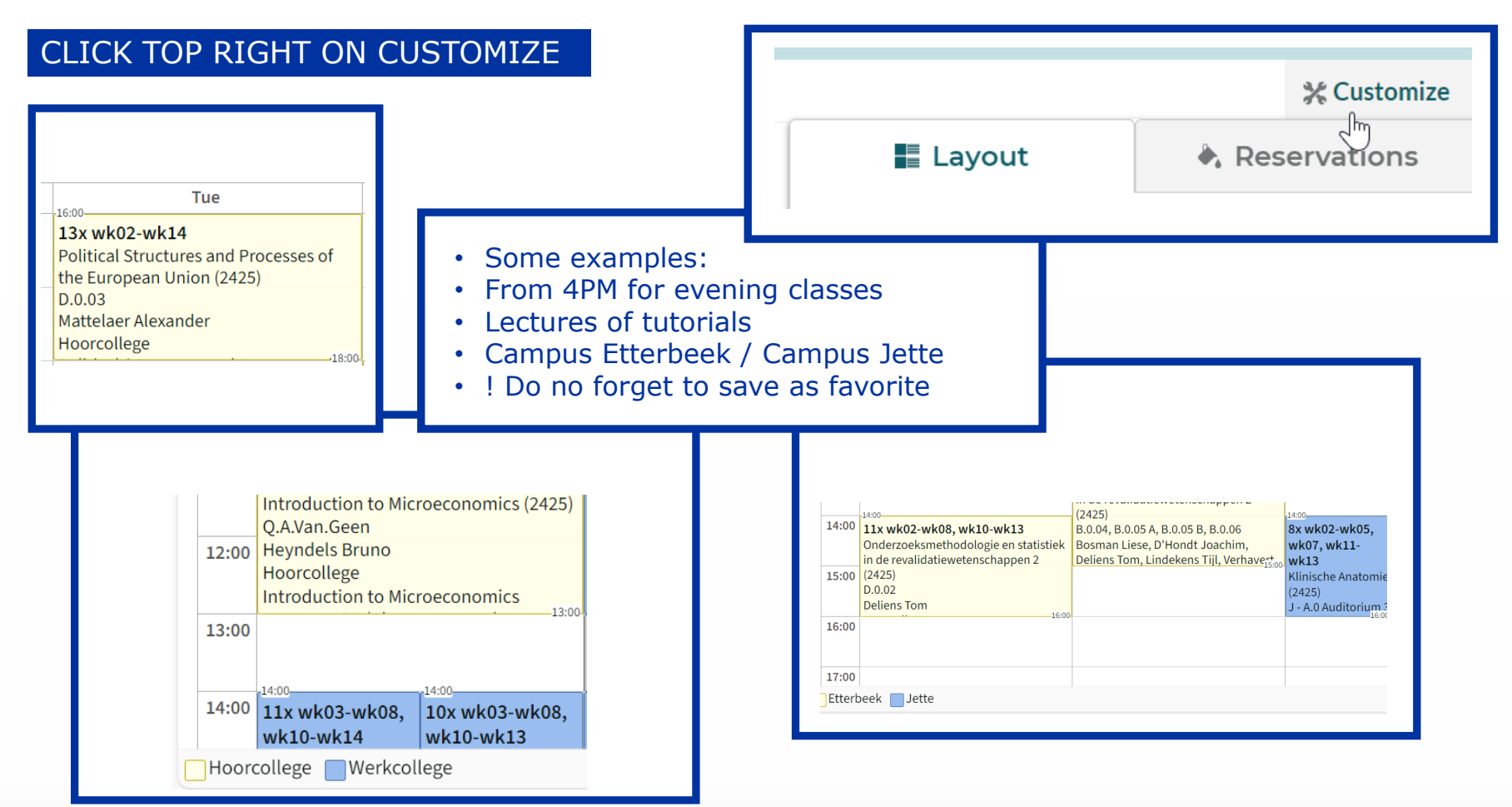

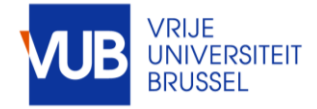

#### SUBSCRIBE TO AN ELECTRONIC CALENDAR IN OUTLOOK

#### SELECT THE FULL ACADEMIC YEAR, CLICK SUBSCRIBE, SELECT THE DESIRED TIME SPAN, AND IMPORT THE LINK

| Save favorite 📷 <u>Subscribe</u>                                                          | Var   | ndaag<br>TimeE | < > ;<br>dit-1BA B | 23 - 27 s<br>usiness Eco | eptemb | er 2024<br>tar × |
|-------------------------------------------------------------------------------------------|-------|----------------|--------------------|--------------------------|--------|------------------|
| Subscribe                                                                                 |       | ma             | di                 | wo                       | do     | vr               |
|                                                                                           |       | 23             | 24                 | 25                       | 26     | 27               |
|                                                                                           | 8:00  |                |                    |                          |        |                  |
| Today < 24-25 1ste semester 🛦 🕽                                                           | 9:00  |                |                    |                          |        |                  |
| Sep     Relative 4 weeks       24-25 1ste semester     Copy       16-09-2024 - 22-12-2024 | 10:00 |                |                    |                          |        |                  |

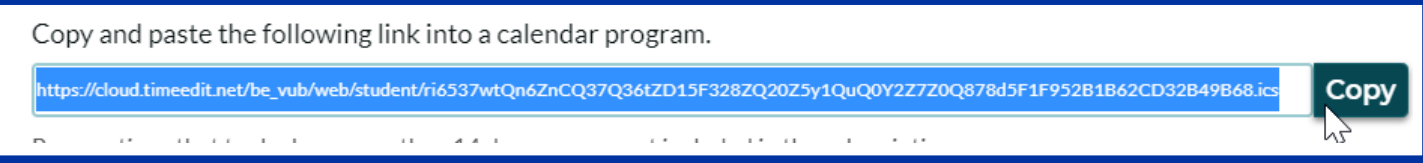

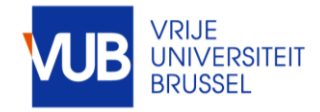

#### FOR QUESTIONS ADOUT THE CONT

|       | Mon                                                                | Т                                                                                                    |                                                       |  |
|-------|--------------------------------------------------------------------|----------------------------------------------------------------------------------------------------|-------------------------------------------------------|--|
| 08:00 | -00-00                                                             | 10-00                                                                                                    | 10.00                                                 |  |
| 09:00 | wk03<br>Seminar GRP 1<br>History of International Relations (2425) | wk03<br>Seminar GRP 3<br>History of International                                                                                                    | wk03<br>Seminar GRP 5<br>History of International     |  |
| 10:00 | D.3.05<br>Van Hoeymissen Sara<br>Werkcollege                       | Relations (2425)<br>D.2.20<br>Van Hoeymissen Sara                                                                                                    | Relations (2425)<br>D.3.09<br>Verstraete Wannes Johan |  |
| 11:00 | wk03<br>Seminar GRP 2<br>History of International Relations (2425) | wk03<br>Seminar GRP 6<br>History of International                                                                                                    | wk03<br>Seminar GRP 4<br>History of International     |  |
| 12:00 | D.3.05<br>Van Hoeymissen Sara<br>Werkcollege                       | Relation of the second second | Relations (2425)<br>D.2.20<br>Van Hoeymissen Sara     |  |
| 13:00 | SUU                                                                | 14:00                                                                                                    |                                                       |  |
| 14:00 |                                                                    | wk03<br>Seminar GRP 7<br>History of International Relations                                                                                                    | ; (2425)                                              |  |
| 15:00 |                                                                    | i.1.04<br>Verstraete Wannes Johan<br>Werkcollege                                                                                                    |                                                       |  |
| 16:00 |                                                                    | wk03<br>Seminar GRP 8<br>History of International Relations                                                                                                    | ; (2425)                                              |  |
| 17:00 |                                                                    | i.1.04<br>Verstraete Wannes Johan<br>Werkcollege                                                                                                    | 18:00                                                 |  |
| 18:00 |                                                                    |                                                                                                    |                                                       |  |

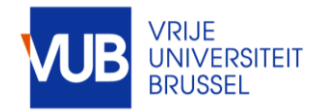